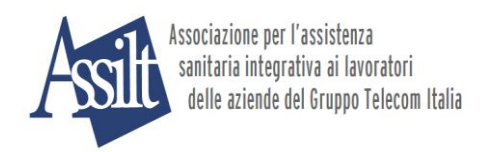

## L'ASSILT si rinnova

Iniziamo il 2013 con alcune innovazioni rivolte al miglioramento dei nostri servizi. A valere dal prossimo 19 gennaio abbiamo introdotto sul sistema Fax - Server alcune modifiche per supportarvi nell'invio delle richieste di rimborso, segnalandovi in tempo reale eventuali imperfezioni presenti nella documentazione.

In particolare, le principali novità - tutte rivolte a prevenire o gestire i casi di restituzione al Socio delle pratiche non conformi – sono le seguenti:

"Alert" specifici sull'Area Personale riservata al Socio: si tratta di messaggi che ricordano, nel momento dell'inserimento via web della richiesta di rimborso, quali sono e cosa devono contenere i documenti da inviare. Qui di sotto eccone un esempio:

| I Miei Servizi Le Mie Impostaz                    | ioni Guida utente           |                         |                         |                                                                                                    |                                                              |
|---------------------------------------------------|-----------------------------|-------------------------|-------------------------|----------------------------------------------------------------------------------------------------|--------------------------------------------------------------|
| Inserisci Nuova Richiesta                         | - Inserimento prestazione d | i riferimento           |                         | Hessage from webpage                                                                                                    | ×.                                                           |
| Tipo Documento<br>Fattura<br>Fruitore             | Numero<br>345               | Data<br>08-01-2013      | Importo Totale<br>10,00 | Prescrizione SOLO del medico Oculista con l'indicazione della<br>gradazione visiva. N' la documentazione di spesa rilasciata dall'<br>OTTICO, deve essere indicato il tipo di occhiale acquistato (occhiali<br>con lenti de vicino, da lontano, bifocal, multifocal, lenti a contatto)<br>con le relative dottire. In alternativa nella documentazione di<br>spesa deve essere precisato dall'ottico che sono state acquistate<br>lenti da vista come da prescrizione medica allegata del ggimm, laa.<br>Nel caso di lenti particolari (bifocali, multifocali/progressive, al<br>lantanio, al titanio ecc.) e lenti a contatto, è necessario che il<br>medico Oculista ne consigli specificatamente l'uso nella prescrizione | Richiesta<br>di<br>I Tipo di                                 |
| I (liscritto Prin<br>Tipo Prestazione<br>OCCHIALI | cpale) 💌                    | V Inserisci Prestazione | Cancella                | e diccare su<br>succare su<br>Ti appare il messaggio di a                                                                                                    | lenco<br>lalisi,<br>tria, etc.)<br><b>"Inserisci</b><br>iuto |

Quando leggiamo l'**Alert** non c'è da preoccuparsi: stiamo solo consigliando cosa fare per essere sicuri di avere inviato correttamente la documentazione! Occorre seguire scrupolosamente le istruzioni e procedere con l'inserimento della richiesta.

**SMS di richiesta integrazione**: si tratta di semplici messaggini che avvertono il Socio della necessità di inviare nuovamente il fax, in caso di insufficiente leggibilità o di integrare la documentazione già trasmessa (ad esempio: aggiungere la prescrizione medica se mancante).

### Vai nell'Area Personale di questo portale, sezione "Le Mie Richieste".

<u>Se c'è l'indicazione</u> "*Incompleto/Illeggibile"*, appare il campo "Note", leggi il messaggio e re-invia entro una settimana il fax opportunamente integrato dalla documentazione richiesta. Qui sotto trovi un esempio:

| Mie Impostazioni  | Guida utente       |      |                          |                                    |                   |                             |                    |                  |
|-------------------|--------------------|------|--------------------------|------------------------------------|-------------------|-----------------------------|--------------------|------------------|
| e                 |                    |      |                          | Vai con il<br>ti appare            | cursore<br>un box | sul campo i<br>con la motiv | note e<br>azione   | Help             |
|                   |                    | E    | lenco Richieste di Rimbo | 0150                               |                   |                             |                    | Le Mi            |
| Data Acquisizione | Immagini Acquisite | Tipo | Stato                    | Not                                | e                 | Ristampa Modello            | Rimborso rifiutato | Qui pi           |
| 08-01-2013        |                    | Web  | Arrivato/Protocollato    |                                    |                   |                             |                    | tue pi           |
| 08-01-2013        |                    | Web  | Incompleto/Illeggibile   | NEGLI ALLEGAT                      | I NON E'          | ۵                           |                    | queile           |
| 05-12-2012        |                    | Web  | Fax da inviare           | NEGLI ALLEGATI N<br>DENTISTA Model | ION E' PRESEN     | TE IL MODELLO DEL           |                    | Se ha<br>relativ |
| 05-12-2012        |                    | Web  | Fax da inviare           | reinviare via FAX.                 | 800.844.445       |                             |                    | richie:<br>non h |
|                   |                    |      |                          |                                    |                   |                             |                    | stamp            |

### Re-inoltro dei documenti tramite FAX - Server, in caso di "rifiuto" di una richiesta.

Se, malgrado quanto sopra, la pratica non è lavorabile viene rifiutata. In questo caso le richieste dovranno essere inviate nuovamente via fax, <u>e non più in modalità cartacea</u>, favorendo così una più rapida ed efficace modalità *paperless*. Come fare?

Sempre collegandosi all'**Area Personale** di questo portale, sezione "**Le Mie Richieste**", seguire le istruzioni sotto riportate.

# 1. Clicca sul **Modello di richiesta** rifiutato

|                                      |            | A S. | SUL SE |  |
|--------------------------------------|------------|------|--------|--|
| Miei Servizi Le Mie Impostazioni Gui | ida utente |      |        |  |

### .e Mie Richieste

| Elenco Richieste di Rimborso |                   |                    |      |                       |      |                  |                    |  |  |
|------------------------------|-------------------|--------------------|------|-----------------------|------|------------------|--------------------|--|--|
| N. Richiesta                 | Data Acquisizione | Immagini Acquisite | Tipo | Stato                 | Note | Ristampa Modello | Rimborso rifiutato |  |  |
| 5802035                      | 10-01-2013        |                    | Web  | Fax da inviare        |      | ۵                |                    |  |  |
| 5802024                      | 09-01-2013        |                    | Web  | Lavorato/Chiuso       |      |                  | ۹,                 |  |  |
| 5802023                      | 09-01-2013        |                    | Web  | Arrivato/Protocollato |      |                  |                    |  |  |
| 5802022                      | 09-01-2013        |                    | Web  | Arrivato/Protocollato |      |                  |                    |  |  |

## Clicca qui

**Rimborso Rifiutato** 

2. Nella maschera "Dettaglio Richiesta" clicca sulla voce "Rifiutata" nel campo "Erogazione".

| I Miei Ser | vizi Le Mie Impostazio | oni Guida utent | æ            |                              |            |                 |            |  |
|------------|------------------------|-----------------|--------------|------------------------------|------------|-----------------|------------|--|
| Dettagli   | o Richiesta            |                 |              |                              |            |                 |            |  |
|            |                        |                 |              |                              |            |                 |            |  |
|            |                        |                 |              | Dettaglio Richiesta N. 58020 | 24         |                 |            |  |
|            | N.Docume               | nto             |              | Τίρο                         | Da         | ta              | Importo    |  |
|            | GH634                  | 1               |              | Ricevuta fiscale             | 07-01-2013 |                 | 458,00     |  |
| I          | Fruitore               | N.Rimborso      | Cod.Old NSIA | Branca                       | Imp.Pagato | Rimborso Assilt | Erogazione |  |
|            |                        | 6288025         | 0            | PATOLOGIA CLINICA            | 458,00     | 0               | Rifiutata  |  |
|            |                        |                 |              |                              | -          |                 | Î          |  |

Torna all'elenco richieste

Clicca qui

3. Nella maschera "Sospensione/Rifiuto" sono presenti tutte le informazioni relative al rifiuto.

| Miei Servizi Le Mie Impostazioni Guida utente |                |                     |                |
|-----------------------------------------------|----------------|---------------------|----------------|
| Miei Servizi Le Mie Impostazioni Guida utente |                |                     |                |
|                                               | I Miei Servizi | Le Mie Impostazioni | Guida utente . |
|                                               |                |                     |                |
|                                               |                |                     |                |

## Sospensione/Rifiuto

|                                                           |            | Sospe                   | ensione / Rifiuto     |              |              |      |                 |         |
|-----------------------------------------------------------|------------|-------------------------|-----------------------|--------------|--------------|------|-----------------|---------|
| N.Richiesta                                               | N.Rimborso | Fruitore                | Branca                |              | Stato        |      | otivo Rifiuto   | Note    |
| 5802024                                                   | 6288025    |                         | PATOLOGIA CLINICA     | F            | Rifiutata    | 9    | segue           |         |
|                                                           |            |                         |                       |              |              |      |                 |         |
|                                                           | Motivazio  | e Sospensione - Rifiuto |                       | Mod. di Rici | h.Complement | are  | Lettera di rifi | iuto    |
| Si tratta di prestazione prevista dal S.S.N. per la quale |            |                         |                       |              | ۵            |      | 8               |         |
|                                                           |            |                         |                       |              | 1            |      | $\uparrow$      |         |
|                                                           |            |                         | Le                    | eggi le n    | ote ripor    | tate | – stampa        | la lett |
|                                                           | lod. Con   | nplemen                 | tare                  | e reinvia t  | tutto v      |      |                 |         |
|                                                           |            | Torna a                 | l dettaglio richiesta |              |              |      |                 |         |

 Nella stessa maschera sono presenti il "Modello Complementare" e la "lettera di Rifiuto", entrambi da stampare e allegare alla documentazione richiesta. Se il "Modello di Richiesta Complementare" non è presente, vuol dire che la prestazione non è rimborsabile.

Per qualsiasi dubbio o necessità di chiarimento puoi contattarci al Numero Verde 800.462.462, dal lunedì al venerdì (festività escluse) dalle 9:30 alle 12:30. I soci pensionati possono chiamare anche il martedì e il giovedì dalle 14:30 alle 16:00.